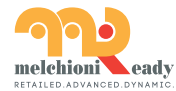

Melchioni S.p.A. Via Colletta 37, 20135 Milano Tel 02 49486000 | www.melchioni-ready.com

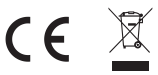

# **Testa Termostatica** Smart WiFi V2

Controlla la temperatura in più ambienti

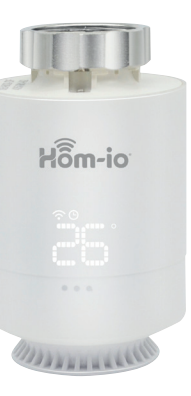

Hom-io

La Tua Smart Home

be smart, be wireless Manuale d'uso

Cod. 559593081

# Contenuto della confezione

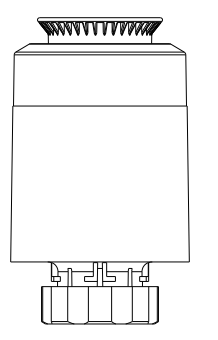

testa termostatica

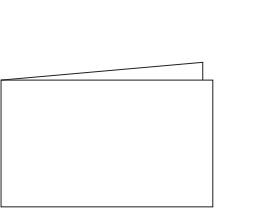

manuale utente

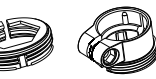

0

accessori

### Indice

Testa termostatica

Adattatori

Indicazioni per l'utilizzo

Utilizzo dell'APP

## Caratteristiche della Testa termostatica

\* Alimentazione: batteria 2AA, non inclusa (non utilizzare batterie ricaricabili)

\* Durata batteria: 1anno

\* Precisione di regolazione della temperatura: 0,5°C

\* Intervallo di rilevazione della temperatura ambiente:  $0^{\circ}C \sim 50^{\circ}C$ 

\* Intervallo di temperatura di funzionamento: 5°C ~ 30°C

\* Temperatura di spedizione e stoccaggio: -10°C ~ 60°C

\* Frequenza: 2.5 GHz

\* Portata di trasmissione wireless: 100M (spazio aperto senza ostacoli)

\* Display: Schermo LED

\* Classe IP: IP21

\* Connessioni: M30x1.5mm

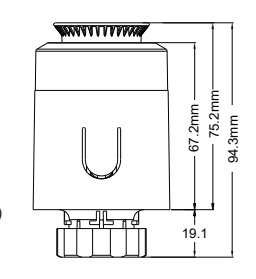

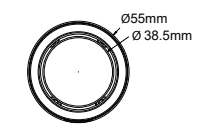

### Aspetto della Testa termostatica

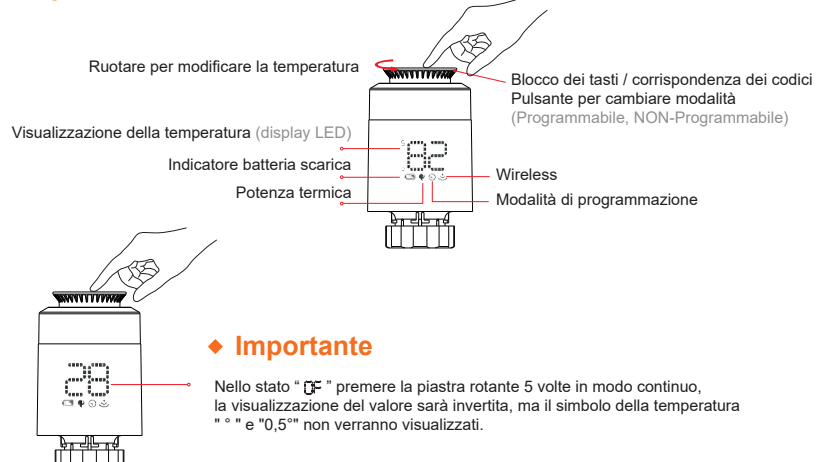

# Schema di installazione della batteria

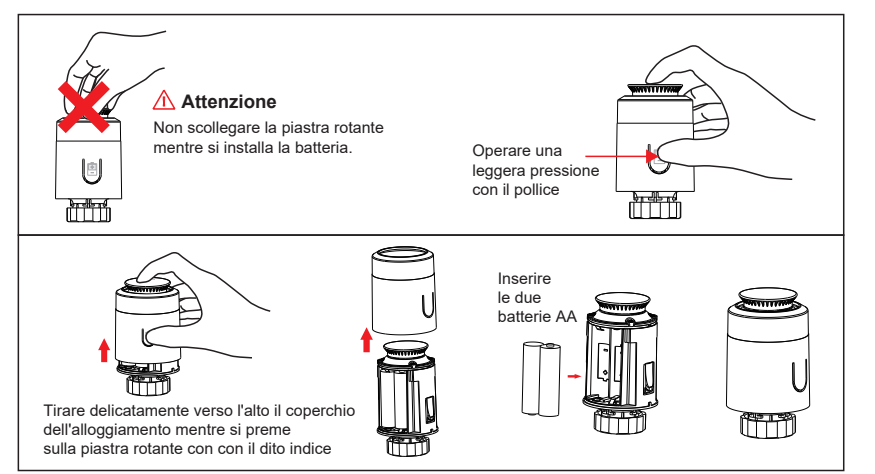

# Installazione della Testa termostatica

- Inserire la batteria nell'apposito scomparto Premere la fibbia per togliere il coperchio 2 batter
- Una volta che il pistone della valvola è a contatto con la base e dopo l'inserimento delle batterie non premere la ghiera accidentalmente, ma attendere che il pistone rientri completamente

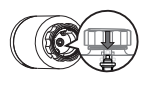

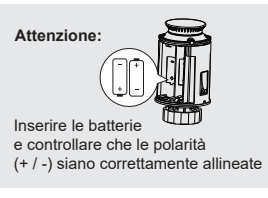

Sul display lampeggia "LR"

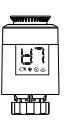

**6** Premere leggermente il pulsante Installare la testa con la vite M30\*1.5 sulla corrispondenza della valvola. Serrare l'anello di rame

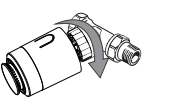

sulla piastra rotante, il pulsante lampeggia "LA". Se la corrispondenza fra la testa e la valvola è corretta, si attiverà impostazione iniziale ียา

br eller ti

# Adattatori forniti

Verificare il diametro della valvola

| Danfoss           |                                      | Caleffi   | Giacomini                       |
|-------------------|--------------------------------------|-----------|---------------------------------|
| 1/2 valve<br>(RA) | 3/4 valve<br>+<br>long plunger (RAV) | 1/2 valve | 1/2 valve<br>+<br>short plunger |
|                   |                                      |           |                                 |

# Installazione degli adattatori

Serrare le viti dopo aver fissato il connettore della valvola.

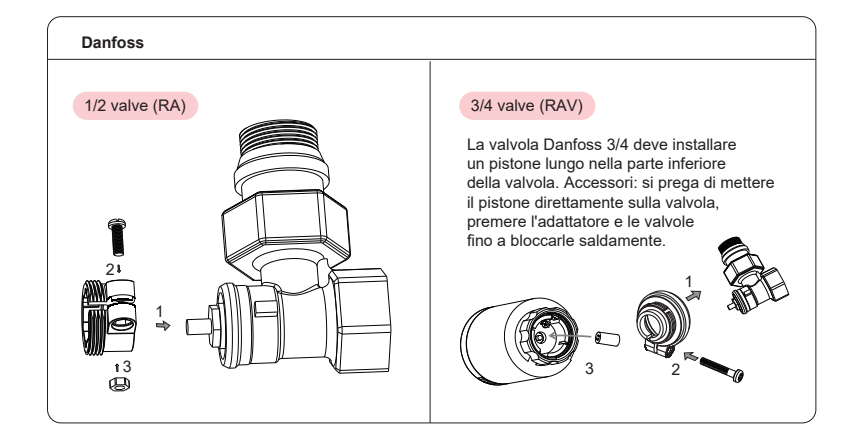

#### Caleffi

#### 1/2 valve

Adattatore da applicare direttamente sulla valvola.

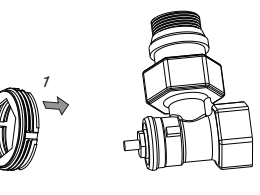

#### Giacomini

#### 1/2 valve

Per la valvola Giacomini 1/2 è necessario installare uno stantuffo corto sul pulsante della TRV. Gli accessori devono essere applicati direttamente sulla valvola.

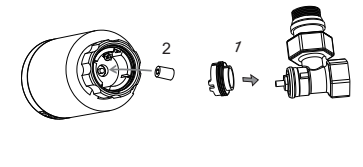

### Indicazioni per l'uso

#### U ON / OFF

Per temperature < 5°C, si visualizza " 0F "

Per temperature < 30°C, si visualizza " 0 n "

#### E Funzione Finestra aperta

Se si utilizza il radiatore e viene aperta una finestra, quando la temperatura ambiente scende di 6°C in 4 minuti, la testa termostatica chiuderà automaticamente la valvola e il display visualizzerà " 🗗 ". Se la temperatura aumenta di 2°C, la testa riapirià la valvola automaticamente, tornando alla modalità di funzionamento.

### Finzione anti calcare

Se il radiatore non viene utilizzato per due settimane o se non viene utilizzato per lungo tempo, la valvola si intasa e il radiatore si danneggia. Per consentire al radiatore di funzionare normalmente, la testa termostatica aprirà la valvola per 30 secondi ogni due settimane, il display visualizzerà " 円5". Al termine dell'operazione si ripristinerà la condizione di funzionamento.

#### **Funzione blocco bambini**

Per evitare che le impostazioni della testa termostatica vengano modificate dai bambini, si può attivare questa funzione di blocco premendo a lungo la piastra rotante finché il display non visualizza " L[ ". Premere di nuovo a lungo la piastra rotante per oltre 10 secondi per sbloccare.

### \* Funzione anti congelamento

Nello stato di spegnimento, lo schermo mostra " 🍙 ". Funzione antigelo: la valvola si apre quando la temperatura è inferiore a 5°C, mentre quando la temperatura sale a 8°C, la valvola viene chiusa.

# 🛱 Allarme

Nel normale intervallo opertativo, se il sensore si danneggia, il display mostrerà: " Er "

#### Allarme batteria scarica

Quando la tensione della batteria è estremamente bassa, viene visualizzato il simbolo di allarme " 
", che ricorda all'utente di sostituire la batteria.

### Annullamento temporaneo

Quando si è in modalità di programmazione, se si desidera modificare manualmente la temperatur di programmazione corrente, ruotare la piastra rotante per regolare la temperatura desiderata, che rimarrà invariata fino alla fine del periodo di programmazione.

# Utilizzo dell'APP (Login)

Scaricate l'applicazione HOM-iO dall'App Store o da Google Play.

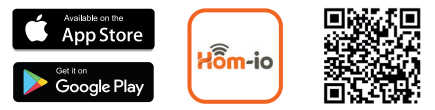

#### Scopri la nostra gamma prodotti su WWW.hom-io.it

#### Registrazione e Login:

Fare clic su "Registra" per creare un account. Immettere la password dell'account per accedere.

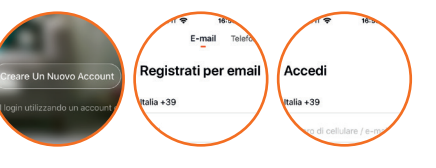

Registrazione Crea un account

Accesso

# Utilizzo dell'APP (dispositivi)

#### Aggiungi il gateway:

 Accedere all'interfaccia "HOME" dell'applicazione, fare clic sul pulsante "+" nell'angolo superiore destro.

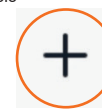

Fare clic su "Smart Gateway" a sinistra, selezionare "Gateway WiFi ZigBee" dall'elenco dei dispositivi sulla destra.

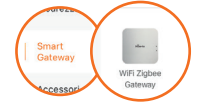

Seguire le istruzioni dell'APP e fare clic su "Conferma lampeggio". NB: il LED rosso deve lampeggiare rapidamente. In caso contrario, tenere premuto il pulsante Reset per 10 secondi.

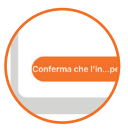

Inserire la password WiFi e fare clic su "Conferma", attendere qualche secondo finché l'avanzamento non raggiunge il 100%.

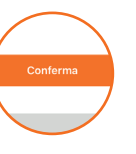

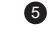

Al termine dell'operazione, scegliere il nome e la stanza in cui è installato il Gateway.

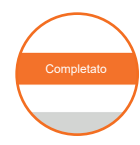

#### \* Suggerimenti

Prima di effettuare il collegamento del gateway, è necessario accenderlo.

Quando si collega un gateway, il telefono cellulare e il gateway devono collegarsi alla stessa rete WiFi a 2,4 GHz.

## Aggiunta della Testa termostatica

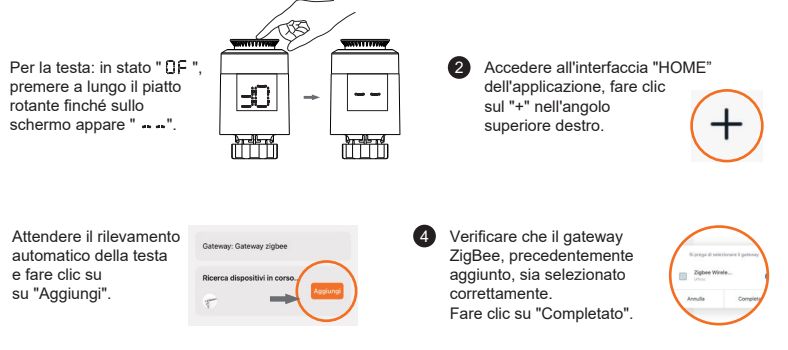

#### \* Suggerimenti

Il gateway deve essere aggiunto prima della testa termostatica.

## Impostazione della temperatura

Dopo che la testa termostatica è stata aggiunta con successo, è possibile controllare il dispositivo tramite l'APP. Premere  $\land$  o  $\checkmark$  per aumentare o diminuire la temperatura.

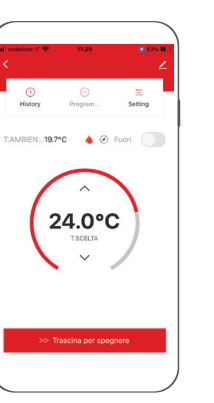

#### \* Suggerimenti

Testa termostatica sotto modalità "programma"

Regola la temperatura visualizzata sull'interfaccia, sulla base del periodo di tempo impostato nella programmazione.

#### Testa termostatica sotto modalità "manuale"

Regola e mantiene la temperatura visualizzata sull'interfaccia fino a diversa impostazione.

(3)

### Impostazione di accensione/spegnimento

Fare clic su " > > Spegnimento" e trascinare verso destra per ottenere "slittamento per lo spegnimento" o "slittamento per l'accensione".

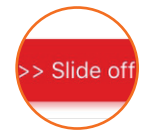

#### \* Suggerimenti

Se si è fuori casa per un lungo periodo e non è necessario mantenere acceso l'impianto la nostra testa termostatica entrerà automaticamente nella "modalità antigelo", attivandosi a una temperatura ambiente inferiore a 5°C e disattivandosi a una temperatura ambiente superiore a 8°C.

### Impostazioni di programmazione

Fare clic "..." per accedere all'interfaccia di programmazione.

2

Programmazione a 7 giorni Premere "∧" o "∨" per impostare le le temperature nei diversi periodi di tempo.

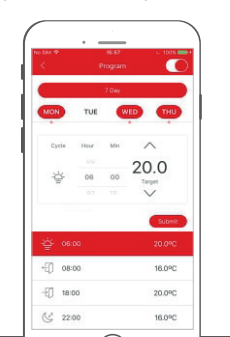

Accedere all'interfaccia di programmazione e cliccare sul tasto "7 giorni".

3

Program

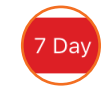

Fare clic sulla data da modificare e confermarla.

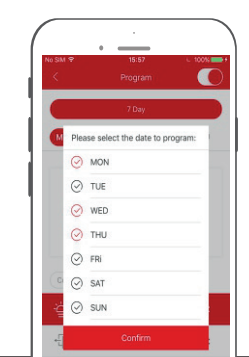

## Impostazione assenza da casa temporanea

Se avete bisogno di rimanere fuori temporaneamente, fate clic su " • • •

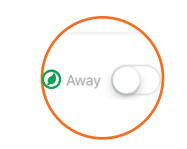

La temperatura può rimanere a 16°C, l'icona del risparmio energetico " () " diventa verde ed è accesa.

### Impostazioni avanzate

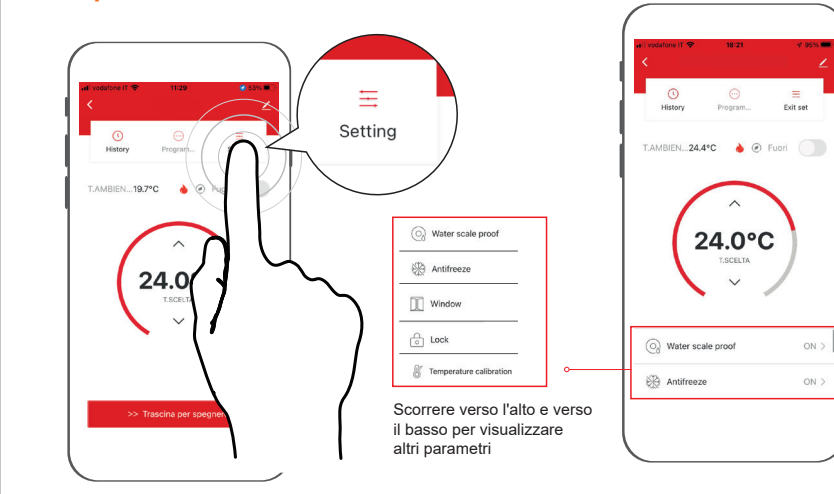

1

# Impostazione del collegamento

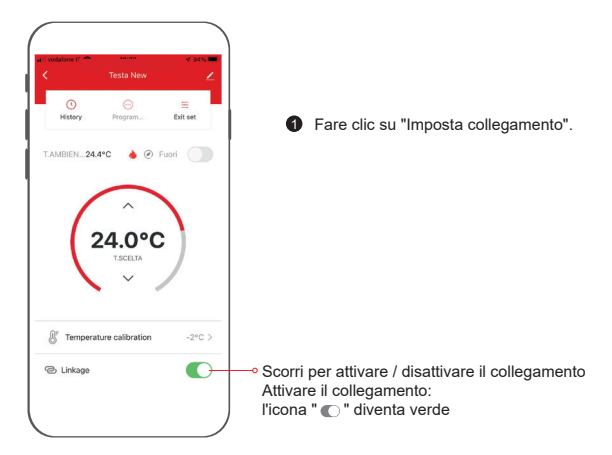

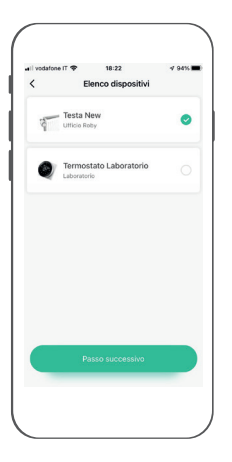

- Selezionare il dispositivo da aggiungere, fare clic su "Passo successivo".
- Selezionare la funzione da regolare, fare clic su "Fase successiva".
- Regolare i parametri in base alle vostre esigenze.

#### Comandi vocali

Dopo aver attivato l'interfaccia vocale, si può dire:

#### Amazon Alexa

\* Accendi la camera da letto

\* Spegni la camera da letto

- \* Aumenta di 1 grado la camera da letto
- \* Diminuisci di 1 grado la camera da letto
- \* Imposta a 16 gradi la camera da letto

#### Google Assistant

Suggerimenti: è necessario collegarsi all'altoparlante di Google

- \* Accendi la camera da letto
- \* Spegni la camera da letto

\* Imposta a 16 gradi la camera da letto

#### \* Suggerimenti

"Camera da letto" è il nome del dispositivo. È possibile assegnare un nome personalizzato.

# Conformità prodotto

Il produttore Melchioni S.p.a. dichiara che il prodotto TESTA TERMOSTATICA MOD. HOM-TERMOV2 (cod. 559593081) è conforme alla Direttiva 2014/35/UE del Parlamento Europeo e del Consiglio, del 26 febbraio 2014, concernente l'armonizzazione delle legislazioni degli Stati membri relative alla messa a disposizione sul mercato del materiale elettrico destinato a essere adoperato entro taluni limiti di tensione.

#### DICHIARAZIONE DI CONFORMITA' UE SINTETICA

Il produttore Melchioni S.p.a. dichiara che il tipo di apparecchiatura radio TESTA TERMOSTATICA MOD. HOM-TERMOV2 (cod. 559593081) è conforme alla Direttiva 2014/53/UE. Il testo completo della dichiarazione di conformità UE è disponibile al seguente indirizzo Internet: http://www.melchioni.it

Il produttore Melchioni S.p.a. dichiara che il prodotto TESTA TERMOSTATICA MOD. HOM-TERMOV2 (cod. 559593081) è conforme alla Direttiva 2011/65/UE del Parlamento Europeo e del Consiglio, del 8 giugno 2011 e successiva Direttiva Delegata 2015/863 della Commissione, sulla restrizione dell'uso di determinate sostanze pericolose nelle apparecchiature elettriche ed elettroniche.

### Smaltimento dei rifiuti

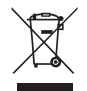

Ai sensi della Direttiva 2012/19/UE del Parlamento Europeo e del Consiglio, del 4 luglio 2012, sui rifiuti di apparecchiature elettriche ed elettroniche (RAE), la presenza del simbolo del bidone barrato indica che questo apparecchio non è da considerarsi quale rifiuto urbano: il suo smaltimento deve pertanto essere effettuato mediante raccolta separata.

Lo smaltimento effettuato in maniera non separata può costituire un potenziale danno per l'ambiente e per la salute. Tale prodotto può essere restituito al distributore all'atto dell'acquisto di un nuovo apparecchio. Lo smaltimento improprio dell'apparecchio costituisce condotta fraudolenta ed è soggetto a sanzioni da parte dell'Autorità di Pubblica Sicurezza. Per ulteriori informazioni è possibile rivolgersi all'amministrazione locale competente in materia ambientale.

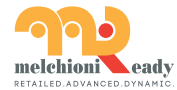

Melchioni S.p.A. Via Colletta 37, 20135 Milano Tel 02 49486000 | www.melchioni-ready.com

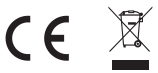

# **TRV** Smart V2

Monitor the temperature in multiple rooms

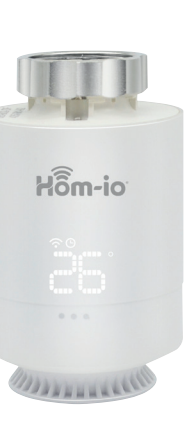

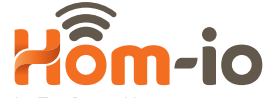

La Tua Smart Home

be smart, be wireless User Manual

Code 559593081

# What is in the box?

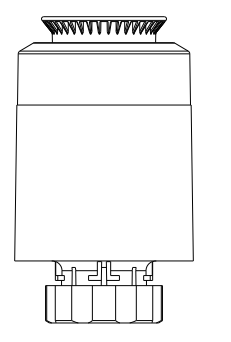

valve

user manual

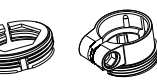

Ø

accessories

## Content

**TRV** introduction

Adaptor introduction

Notice for use

Link APP

## **TRV** specifications

\* Power source: 2AA battery, not included (Don't use the rechargeable battery)

\* Battery lifetime: 1year

\* Temperature setting accuracy: 0.5°C

\* Room temperature display range: 0°C~50°C

\* Operation temperature range: 5°C~30°C

\* Shipping & storage temperature: -10°C~60°C

\* Frequency: 2.5 GHz

\* Wireless transmit range: Open distance 100M

\* Display: LED screen

\* IP class: IP21

\* Connection: M30x1.5mm

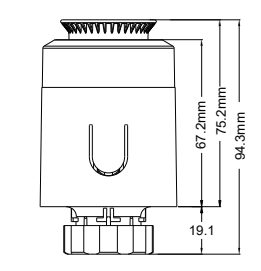

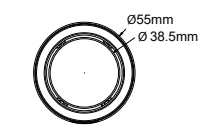

# **TRV** appearance

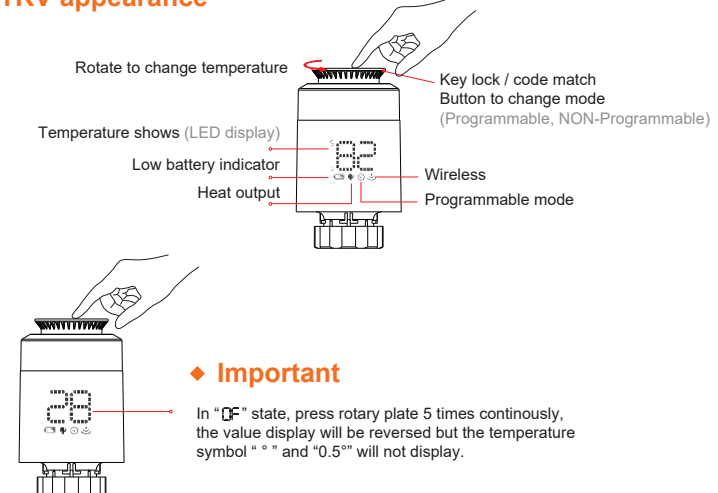

# Schematic diagram of battery installation

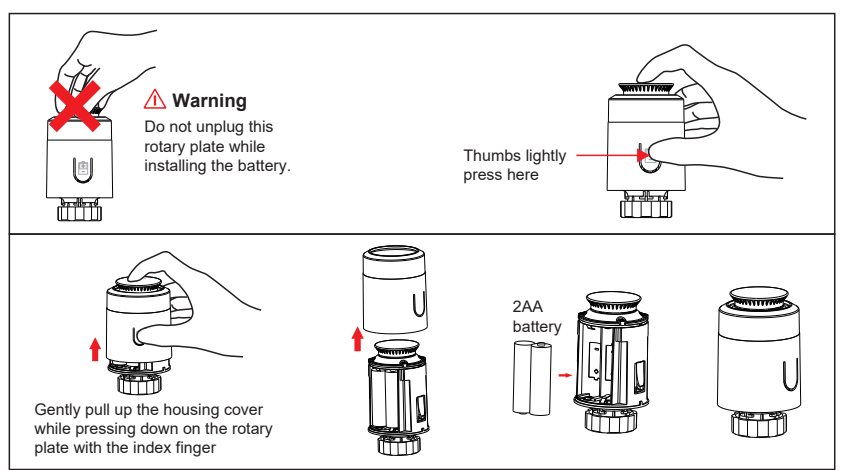

# **TRV installation**

- Put battery in battery compartment
   Press buckle to take off cover
   AA
   battery
   Date of the off cover
  - \* Insert the batteries checking the polarities (+ / -) are correctly aligned

Attention:

Display show "LĦ" flashing

Once the valve piston is in contact with the base and after inserting of the batteries, do not press the ring nut accidentally, but wait until the piston fully retracts

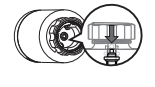

- Install TRV with M30\*1.5 screw thread Interface of valve.Tighten the copper ring
  - T T Co
- Press button on rotary plate lightly, it would flash "LR" TRV will match valve stroke, if match succefully, will active initial setting

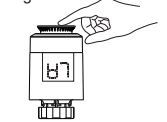

# Adapter selection

Pls confirm valve diameter

| Danfoss           |                                      | Caleffi   | Giacomini                       |
|-------------------|--------------------------------------|-----------|---------------------------------|
| 1/2 valve<br>(RA) | 3/4 valve<br>+<br>long plunger (RAV) | 1/2 valve | 1/2 valve<br>+<br>short plunger |
|                   |                                      |           | °                               |

# Adapter installation

Please tighten the screws after fixing the valve connector

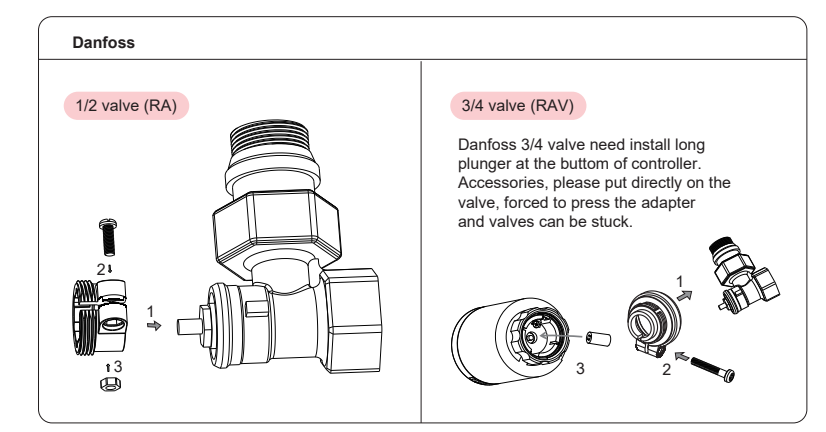

#### Caleffi

#### 1/2 valve

#### Adapter, please put directly on the valve.

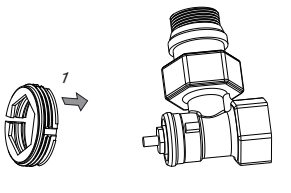

#### Giacomini

#### 1/2 valve

Giacomini 1/2 valve need install short plunger at button of TRV. Accessories, please put directly on the valve.

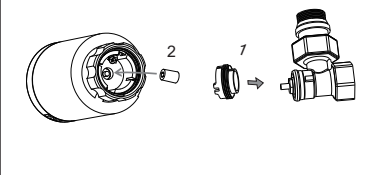

## Notice for use

#### U ON / OFF

The temperature < 5°C, display " OF "

The temperature < 30°C, display "0n"

#### Copen window function

When use radiator to heating, the window is opened, when room temperature drop 6°C in 4 minutes, TRV will close valve automatic, display will show " DP ", When window is closed, meanwhile room temperature increase 2°C, TRV will open valve automatic, back to operation mode.

## Anti-scale function

If radiator not open within two weeks or long time not open will let valve clogged as scale, radiator will be damaged. In order to let radiator to use normally, TRV will open valave running 30 seconds every two weeks, display will show " BS", when run finished will recovery running condition.

### **Child lock function**

In order to prevent TRV setting from children, it could activate child lock functin by long press rotary plate until display show " L[ ". Long press rotary plate again over 10s to unlock.

### \* Anti-freezing function

In the power off state, the screen show " h" Anti-freezing function: the valve will be opened when the temperature is below 5°C, when the temperature risees to 8°C, the valve will be closed.

# 🖧 Alarm

In the normal operation range: NTC sensor damage, display: Ér

#### Low power alarm

When the battery voltage is extremely low, display the alarm symbol " D", which remind that the user shall replace battery.

## Temporarily override

When in programming mode, if you want to change the current programming temperature manually, please rotate the rotary plate to adjust the temperature you want to set, and the temperature will remain until the current programming time end of the period.

# Link APP (Login)

Download the HOM-iO app from the App Store or Google Play

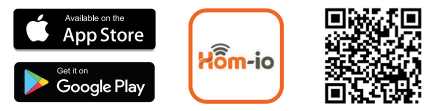

# Discover the full range on: www.hom-io.it

#### Registration and Login:

Click the "Register" to create account. Enter your account password to log in.

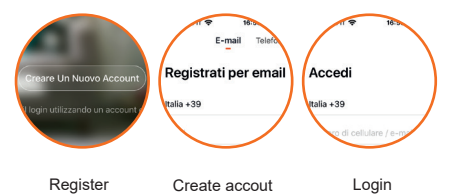

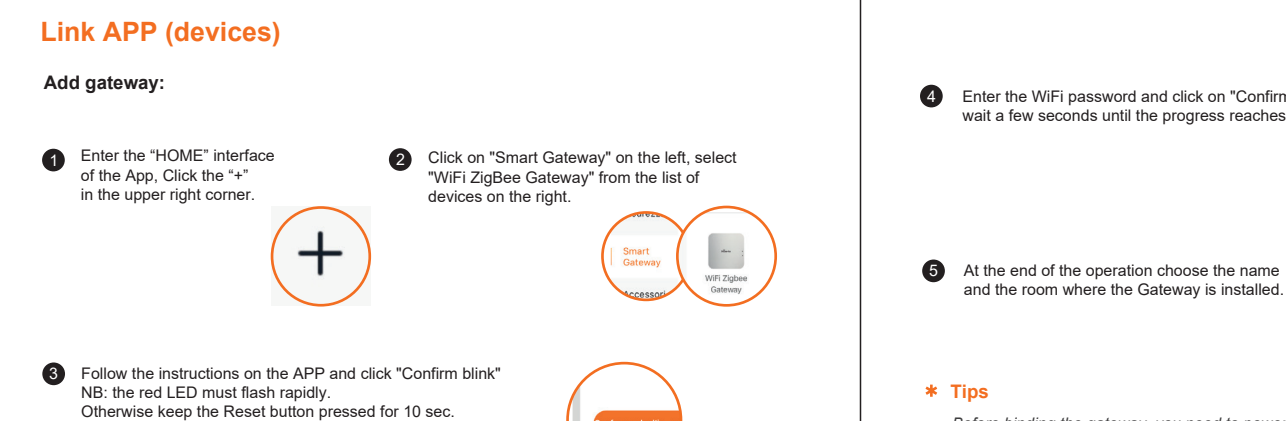

Enter the WiFi password and click on "Confirm", wait a few seconds until the progress reaches 100%.

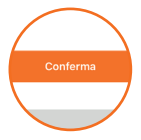

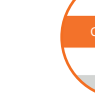

Before binding the gateway, you need to power on the gateway.

When binding a gateway, the mobile phone and the gateway must connect to the same WiFi 2.4 GHz network

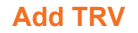

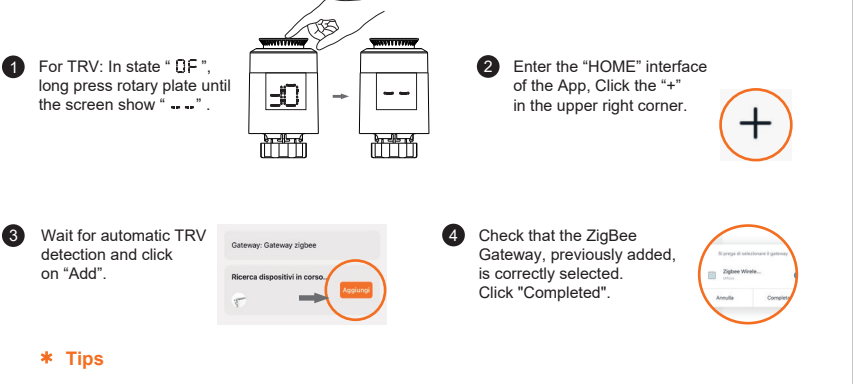

Gateway must be added before adding controller (TRV).

## **Temperature setting**

After the TRV is added successfully, we can control the device through the APP. Press  $\land$  or  $\checkmark$  for increase or decrease of the temperature.

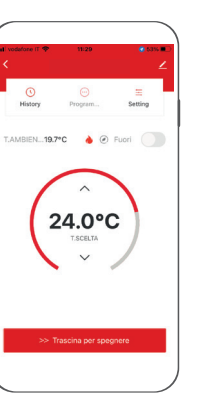

#### \* Tips

#### Under the TRV opening programming function

Adjust the temperature on the current interface, which is effective only in the current period of time but recovers the original programming in the next period of time.

#### Under the TRV canceling programming function

Adjust the temperature on the current interface, and remain the current temperature all long.

# **Power On/Off Setting**

Click " > > Switch off " and drag to the right to achieve "slipping for power off" or "slipping for power on".

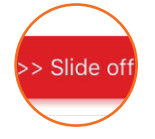

#### \* Tips

If you are away for a long time, no heating equipment is required at home and it is in the cold state, you can directly switch it off and our TRV can automatically enter the "anti-freezing mode", which is started at the room temperature of less than  $5^{\circ}$ C and closed at the room temperature of over  $8^{\circ}$ C, so as to prevent the radiator from heating failure because of being frozen.

### **Programming Setting**

 Click the programming to enter the programming interface.
 Program

2

Selecting the period of time of 7-day programming, press " ^ " or " ~ " to set temperatures in the different periods of time.

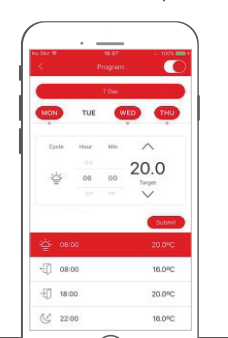

3 Enter the programming interface and then click the "7-day" key.

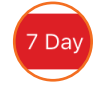

4 Click the date to be edited and confirm it.

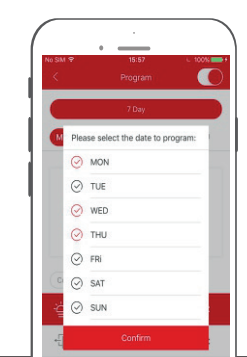

# **Temporary Stay-out Setting**

If you need to stay out temporarily, please click ©" key.

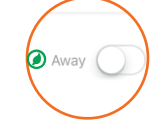

The temperature can remain at 16°C, the energy-saving icon " () " turns green and is on.

After you arrival at home, click " 🔘 " key to 2 recover the previous temperature setting.

# Implicit Parameter Setting

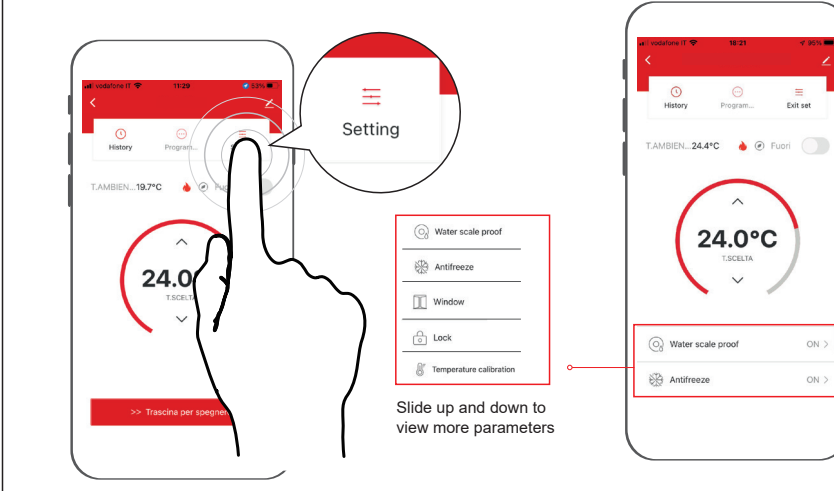

1

ON >

ON >

# Linkage Setting

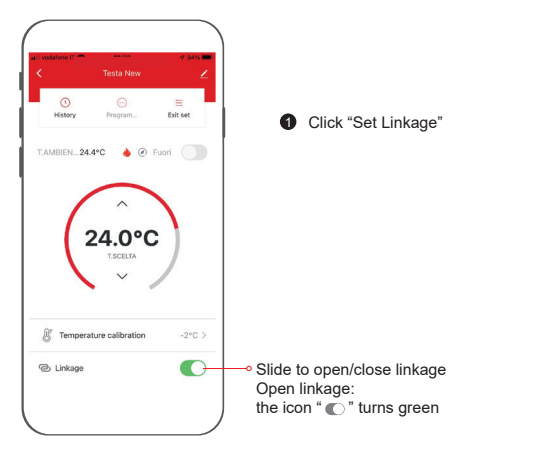

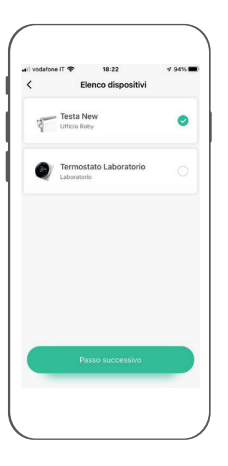

- Select the device you need to add, click "Next Step"
- Select the function you need to adjust, click "Next Step"
- Adjust the parameters according to your need

#### Voice command

After waking up the speaker, you can say:

#### Amazon Alexa

\* Turn on bedroom

- \* Turn off bedroom
- \* Raise the bedroom by 1 degree
- \* Drop the bedroom by 1 degree
- \* Set the bedroom to 16 degrees

# \* Tips

Bedroom is the device name. You can name it by yourself.

# Google Assistant

Tips: you need connect to the Google speaker

- \* Turn on bedroom
- \* Turn off bedroom
- \* Set the bedroom to 16 degrees

### Product conformity

The producer Melchioni S.p.a. declares that the product TERMOSTAT VALVE MOD. HOM-TERMOV2 (code 559593081) is in compliance with Directive 2014/35/EU of the European Parliament and of the Council, of 26 february 2014, on the harmonisation of the laws of the Member States relating to the making available on the market of electrical equipment designed for use within certain voltage limits.

#### SIMPLIFIED EU DECLARATION OF CONFORMITY

Hereby, manufacturer Melchioni S.p.a. declares that the radio equipment type TERMOSTAT VALVE MOD. HOM-TERMOV2 (code 559593081) is in compliance with Directive 2014/53/EU.

The full text of the EU declaration of conformity is available at the following internet address: http://www.melchioni.it

The producer Melchioni S.p.a. declares that the product TERMOSTAT VALVE MOD. HOM-TERMOV2 (code 559593081) is in compliance with Directive 2011/65/EU of the European Parliament and of the Council, of 8 june 2011 and subsequent Commission Delegated Directive 2015/863, on the restriction of the use of certain hazardous substances in electrical and electronic equipment.

### **Product disposal**

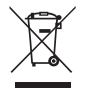

According to Directive 2012/19/EU of the European Parliament and of the Council, of 4 july 2012, on waste electrical and electronic equipment (WEEE), the presence of the crossed-out bin symbol indicates that this appliance is not to be considered as urban waste: its disposal must therefore be carried out by separate collection. Disposal in a non-separate manner may constitute a potential harm to the environment and health. This product can be returned to the distributor when purchasing a new device. Improper disposal of the appliance constitutes misconduct and is subject to sanctions by the Public Security Authority. For further information, contact the local administration responsible for environmental matters.